## Atelier Gnu/Linux : Procédure d'installation de Fab'bian

Par X. HINAULT – <u>www.mon-club-elec.fr</u> | <u>www.mon-fablab.fr</u> – Décembre 2016 - Tous droits réservés -Licence <u>Creative Commons</u> BY NC SA

## Ce que l'on va faire ici

Nous allons voir comment installer la distribution Fab'bian à partir d'une clé USB live.

La distribution Fab'bian est une Debian Testing customisée pour un usage « clé en main » en vue d'utiliser une imprimante 3D opensource, une CNC, etc. Elle intègre toute la chaîne logicielle utile de la conception à l'interface de la machine en passant par la génération du G-Code, aussi bien en 2D qu'en 3D.

Le grand intérêt de cette distribution est d'installer en l'espace de 10 minutes un poste opérationnel pour utiliser une imprimante 3D ou une CNC opensource .

# **IMPORTANT : Cette distribution n'est pas prévue pour être utilisée en tant que poste de travail bureautique ou autre. C'est possible, mais pas prévu... donc vous aurez quelques paquets à ajouter par vous-mêmes dans ce cas.**

### Pré-requis système

L'installation de Fab'bian est réalisable sur des machines (de récupération donc...) dès :

- processeur : Pentium 4 ou dual-core
- RAM : 1Go (le système lancé n'utilise que 180Mo)
- Disque Dur : 20Go

Il s'agit là de la configuration matérielle minimale, sachant que tout ce qui est supérieur à çà donnera d'excellents résultats : Fab'bian sur un core i5 avec 3Go de RAM... c'est d'une fluidité époustouflante !

Fab'bian ne se lancera pas sur des machines UEFI : utiliser des machines plus anciennes... c'est écolo en plus.

#### Lancement de la clé USB live

La première étape, qui peut donner du fil à retordre lorsque l'on n'a pas l'habitude, c'est d'entrer dans le bios de la machine et de lui dire de booter sur la clé.

Commencer par brancher la clé USB live sur un port USB libre. Mettez sous tension, vous obtenez quelque chose comme çà :

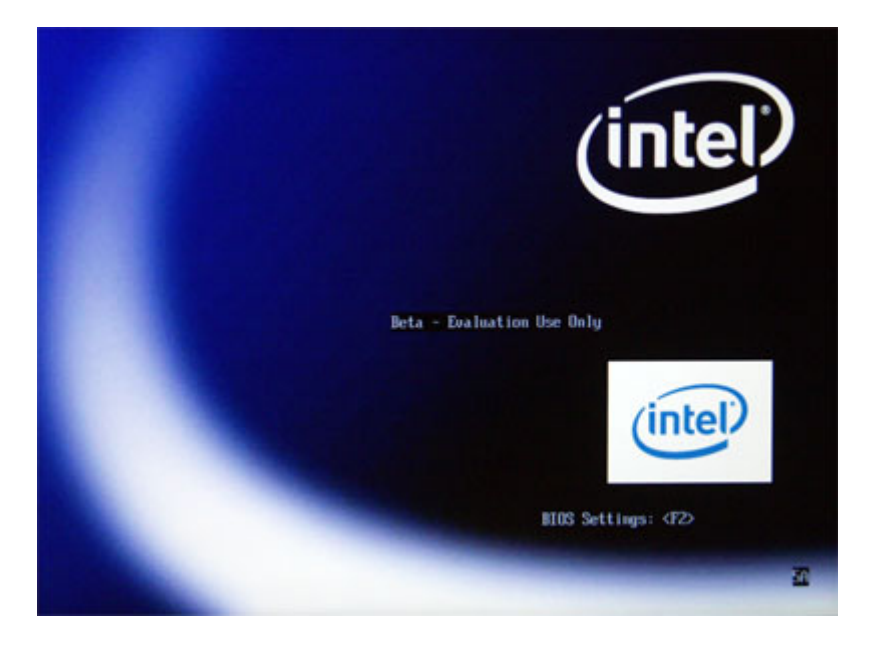

A CE MOMENT PRECIS, FAITES QUELQUES APPUIS SUR LA TOUCHE F2, F12, F10, DEL (çà dépend des BIOS) afin d'obtenir l'écran de configuration du bios ayant l'allure suivante :

| System Setup                     |  |
|----------------------------------|--|
| oot Exit                         |  |
| BX97510J.86A.1209.2006.0601.1340 |  |
| Intel (R) Core (TMD 2 CPU        |  |
| X6800 @ 2.936Hz                  |  |
| Intel(R) EM64T Capable           |  |
| <disable></disable>              |  |
| 2.92 GHz                         |  |
| 1066 MHz                         |  |
| <1067 MHz>                       |  |
| 667 MHz                          |  |
| 4096 KB                          |  |
| 1024 MB                          |  |
| Dual Channel                     |  |
| 512 MB                           |  |
| Not Installed                    |  |
| 512 MB                           |  |
| Not Installed                    |  |
| <english></english>              |  |
|                                  |  |
| [07/13/2006]                     |  |
| [08:46:05]                       |  |
|                                  |  |

A l'aide des flèches <= et => balladez-vous dans le menu, se positionner dans la rubrique boot :

|                                                                                                    | System Setup                                                                                                    |                                                                                                    |
|----------------------------------------------------------------------------------------------------|----------------------------------------------------------------------------------------------------|----------------------------------------------------------------------------------------------------|
| Main Advanced Performance Security                                                                                                    | Power Boot Exit                                                                                                    |                                                                                                    |
| Main Advanced Performance Security<br>Boot Menu Type<br>Boot Device Priority<br>Hard Drive Order                                       | Power Boot Exit<br><normal><br/><cd drive="" dud-rom=""><br/><floppy drive=""><br/><hard disk="" drive=""><br/><ethernet><br/><samsung sp2504c=""></samsung></ethernet></hard></floppy></cd></normal> |                                                                                                    |
| CD/DUD-ROM Drive Order<br>Removable Drive Order<br>Boot to Optical Devices<br>Boot to Removable Devices<br>Boot to Network<br>USB Boot | <optiarc a="" dvd="" rw=""><br/>No Removable Drive<br/><enable><br/><enable><br/><enable><br/><enable><br/><enable></enable></enable></enable></enable></enable></optiarc>                            |                                                                                                    |
| Boot USB Devices First<br>USB Mass Storage Emulation Type<br>UEFI boot                                                                 | <disable><br/><auto><br/><disable></disable></auto></disable>                                                                                                    |                                                                                                    |
|                                                                                                    |                                                                                                    | ↔=Select Screen<br>14=Select Iten<br>Enter=Select Submenu<br>F9=Setup Defaults<br>F10=Save and Exit<br>Esc=Previous Page |

Dans certains bios, se positionner dans la rubrique « Hard drive order » à l'aide des flèches HAUT/BAS, valider avec entrée et placer en première position la clé USB-live qui (doit apparaître dans la liste) à l'aide des touches +/- du pavé numérique (le + fait monter d'un niveau le disque sélectionné, le – le fait descendre). Une fois fait, valider.

Ensuite, se placer dans la rubrique « Boot device Priority » à l'aide des flèches HAUT/BAS, valider avec entrée et placer en première position le « HARD Disk Drive » (qui doit apparaître dans la liste) à l'aide des touches +/- du pavé numérique (le + fait monter d'un niveau le disque sélectionné, le – le fait descendre). Une fois fait, valider.

Voilà, à ce stade le plus dur est fait. A présent, appuyez sur F10 ou ESC puis valider avec Y pour enregistrer les changements. A ce moment là, l'unité centrale va démarrer sur la clé.

#### Menu initial

A premier boot, vous obtenez un menu qui propose Fab-bian (désolé pour la qualité de la photo...) :

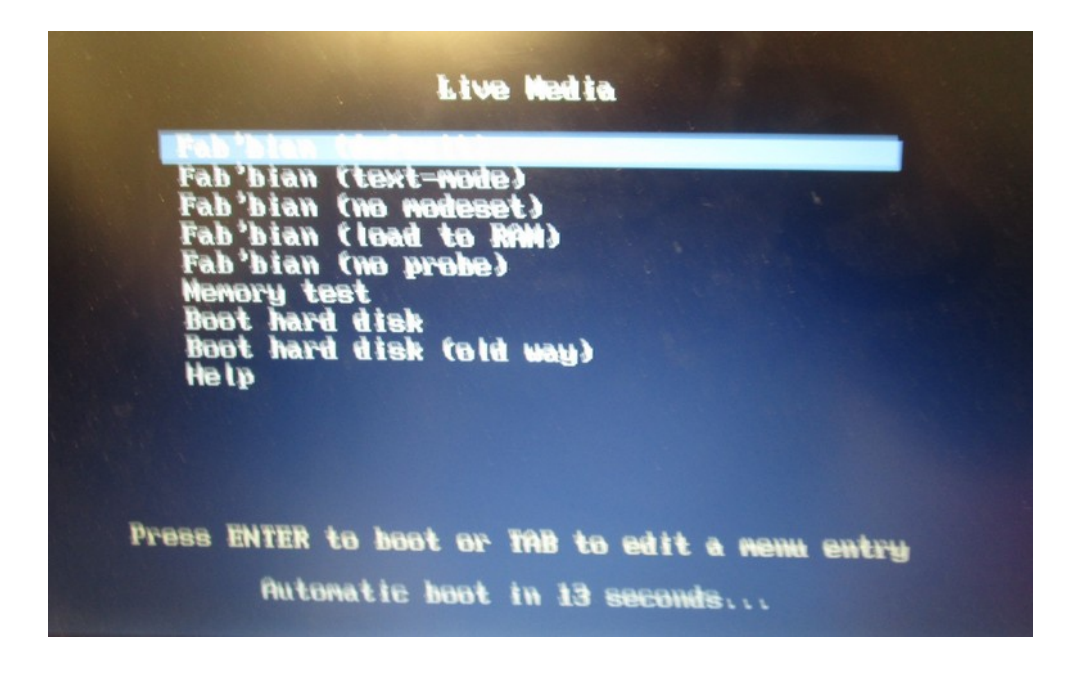

Validez avec entrée ou attendez que le décompte se termine.

Une fois fait, le premier lancement se fait et vous obtenez après quelques instants le bureau de Fab'bian.

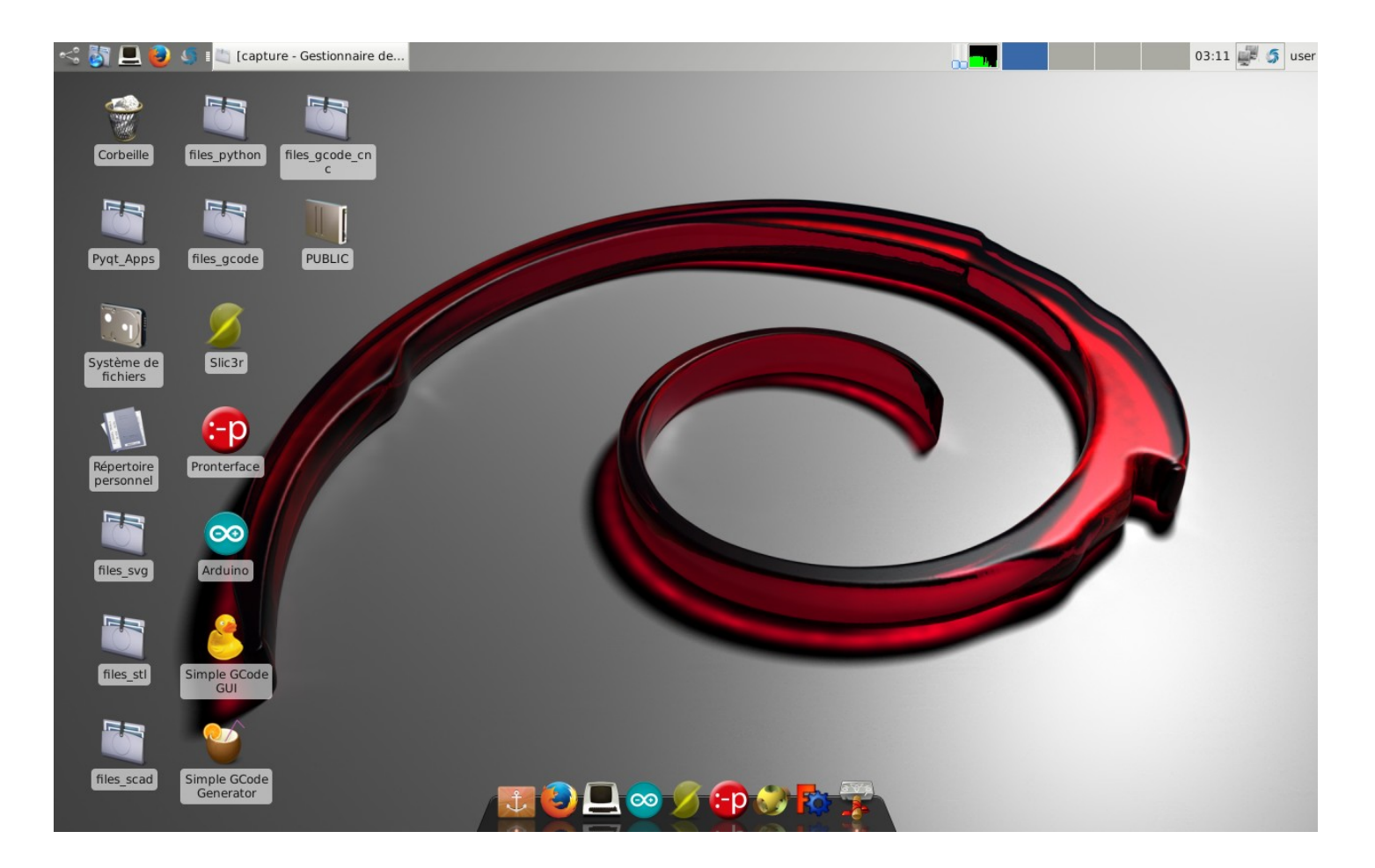

Vous pouvez si vous le souhaitez, vous contenter d'utiliser le système à partir de la clé USB live sans rien installer sur le disque dur : par contre, vos modifications ne seront pas conservées.

## Lancer l'installation

Commencer par aller dans le menu Système et choisir Refracta Installer :

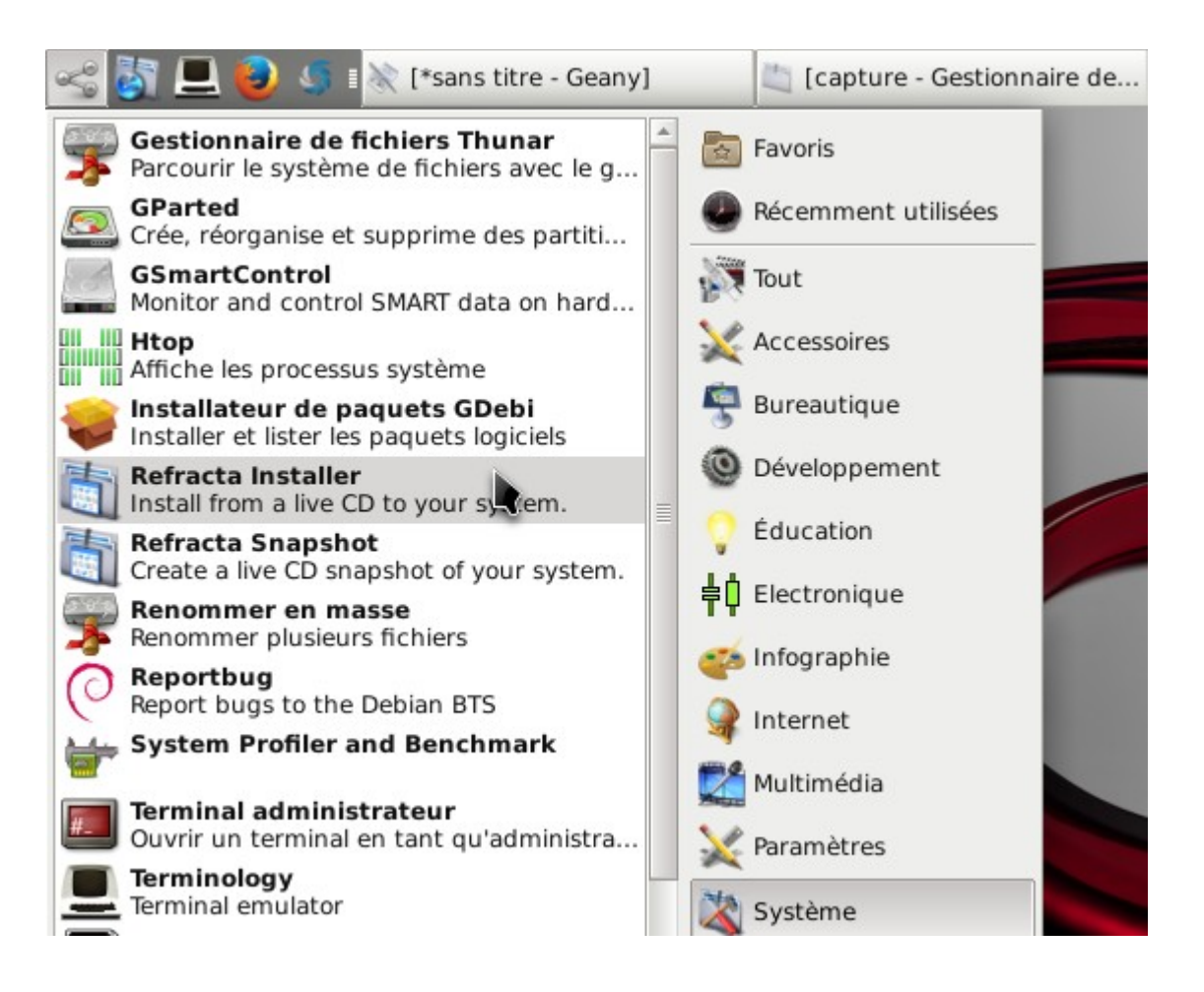

Dans la fenêtre qui s'ouvre, choisir sudo :

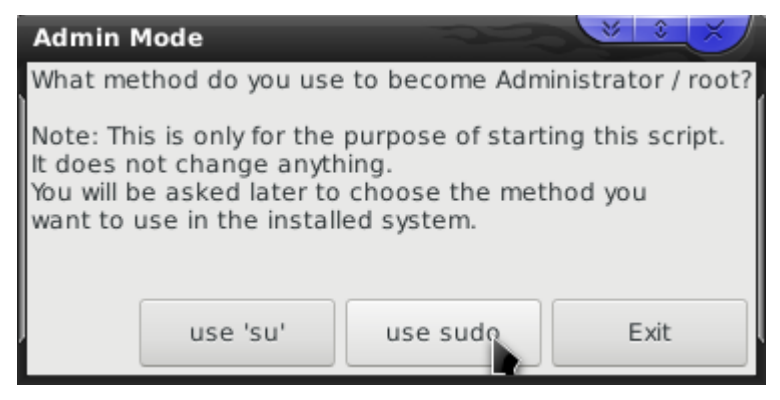

Ensuite choisissez le mode « expert » :

| Refracta Installer (Yad) 9.                                                                                                    | 1.7 (20160205)             |                  |  |
|----------------------------------------------------------------------------------------------------|----------------------------|------------------|--|
|                                                                                                    |                            |                  |  |
| This utility will install a runn                                                                                                    | ing live-CD or live-USB to | your hard drive. |  |
| This is free software that comes with no warranty or guarantee of any type, including but not limited to express, implied, merchantability or fitness of purpose. |                            |                  |  |
| Copyright 2011-2015 fsmithred@gmail.com,<br>based on refractainstaller-8.0.3 by Dean Linkous.<br>Version: Refracta Installer (Yad) 9.1.7 (20160205)               |                            |                  |  |
|                                                                                                    |                            |                  |  |
|                                                                                                    |                            |                  |  |
| Simple installation                                                                                                    | Expert installation        | Exit             |  |

Cocher au besoin les options que vous souhaitez, mais vous pouvez vous contentez de celles qui sont cochées par défaut :

| Installation Options                                          |                                                               |  |  |  |  |
|---------------------------------------------------------------|---------------------------------------------------------------|--|--|--|--|
| Check the                                                     | Check the options you want for the installation.              |  |  |  |  |
| f you don't understand an option, you probably don't need it. |                                                               |  |  |  |  |
|                                                               |                                                               |  |  |  |  |
| Choose                                                        | Option                                                        |  |  |  |  |
|                                                               | Create a separate /home partition                             |  |  |  |  |
|                                                               | Create a separate /boot partition                             |  |  |  |  |
|                                                               | Use existing swap partition instead of swapfile.              |  |  |  |  |
|                                                               | Encrypt the root filesystem (separate /boot required)         |  |  |  |  |
|                                                               | Encrypt the /home partition (separate /home required)         |  |  |  |  |
|                                                               | Write random data to encrypted partitions (more secure)       |  |  |  |  |
|                                                               | Write zeroes to all partitions (to erase previous data)       |  |  |  |  |
|                                                               | Do not install bootloader. I'll handle it myself.             |  |  |  |  |
|                                                               | Do not format filesystems. I'll handle it myself.             |  |  |  |  |
| $\checkmark$                                                  | Use UUID in /etc/fstab. (Useful if drive order changes.)      |  |  |  |  |
|                                                               | Use filesystem labels (disk labels) in /etc/fstab.            |  |  |  |  |
| $\checkmark$                                                  | Disable automatic login to desktop.                           |  |  |  |  |
|                                                               | Disable automatic login to console. (sysvinit only)           |  |  |  |  |
|                                                               | Move selected directories to separate partitions.             |  |  |  |  |
|                                                               | Run pre-install scripts (listed below)<br>loc-timezn.sh       |  |  |  |  |
|                                                               | Run post-install scripts (listed below)<br>cleanup-install.sh |  |  |  |  |
|                                                               |                                                               |  |  |  |  |
|                                                               | OK Exit                                                       |  |  |  |  |

## Partitionnement du disque dur

Ensuite, choisir « GParted » pour partitionner le disque dur.

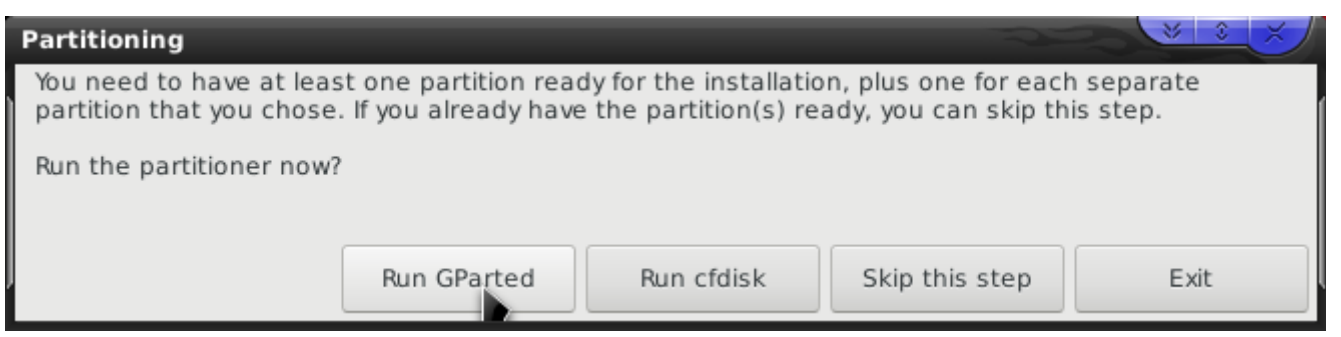

On se place ici dans l'hypothèse de l'utilisation du disque entier :

- effacer l'existant (clic droit sur la/les partitions supprimer)
- créer une nouvelle partition en laissant 2000Mo de libre après, à créer en ext4 (menu partition > nouvelle)
- créer une partition à l'aide du restant en swap linux (menue partition > nouvelle)

Une fois les opérations définies, faire exécuter à l'aide du bouton « case à cocher » vert. ce qui donne :

| /dev/sda - GParte                | d                                    |                                                  | 323        |           |         |
|----------------------------------|--------------------------------------|--------------------------------------------------|------------|-----------|---------|
| <u>G</u> Parted É <u>d</u> ition | <u>A</u> ffichage <u>P</u> ériphériq | ue Partitio <u>n</u> Aid <u>e</u>                |            |           |         |
| 🖹 🔕   20                         | 98/                                  |                                                  | 🦲 /dev/sda | a (298.09 | Gio) 🔻  |
|                                  |                                      | /dev/sda1<br>296.11 Gio                          |            |           |         |
| Partition                        | Système de fichiers                  | Point de montage                                 | Taille     | Utilisé   | Inutili |
| /dev/sda1 🖘                      | ext4                                 | /media/user/33a7765f-972b-40c8-a8f7-0c22ccbabb4d | 296.11 Gio | 10.31 Gio | 285.80  |
| ✓ /dev/sda2                      | extended                             |                                                  | 1.98 Gio   |           |         |
| /dev/sda5                        | linux-swap                           |                                                  | 1.98 Gio   | 0.00 o    | 1.98    |
|                                  |                                      |                                                  |            |           | •       |
| 0 operation en atter             | nte                                  |                                                  |            |           |         |

Si vous ne connaissez pas Gparted, voir les documentations du logiciel par ailleurs : <u>http://gparted.org/display-doc.php?name=help-manual</u>

## Installation du bootloader

Ensuite choisir l'option MBR :

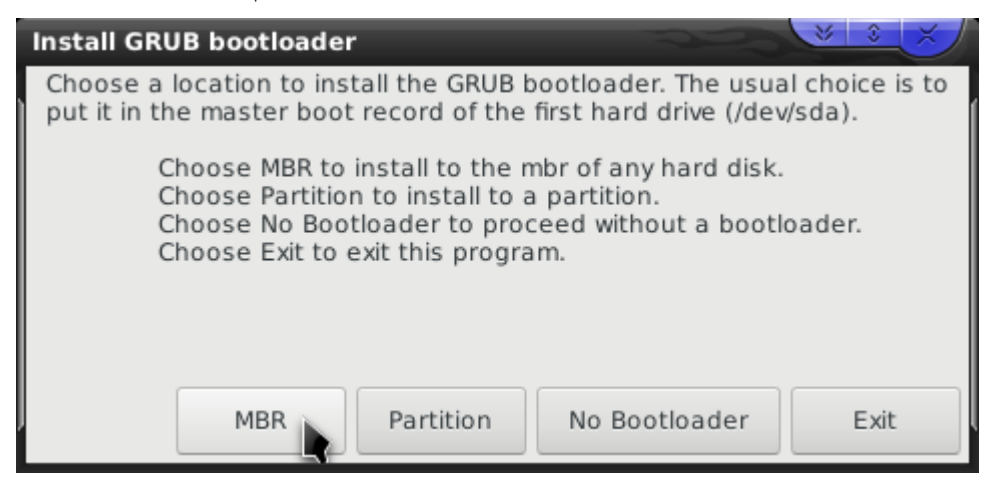

Puis indiquer le disque sur laquelle installer le MBR :

| Bootloader                                   |  |  |  |
|----------------------------------------------|--|--|--|
| Choose a location to install the bootloader. |  |  |  |
| Hard Drives                                  |  |  |  |
| /dev/sda                                     |  |  |  |
| /dev/sdb                                     |  |  |  |
| /dev/sdc                                     |  |  |  |
|                                              |  |  |  |
|                                              |  |  |  |
| 🖲 Annuler 🛛 🖑 Valider                        |  |  |  |
|                                              |  |  |  |

Ensuite définir la partition où installer le système : typiquement la première du disque dur créée précédemment :

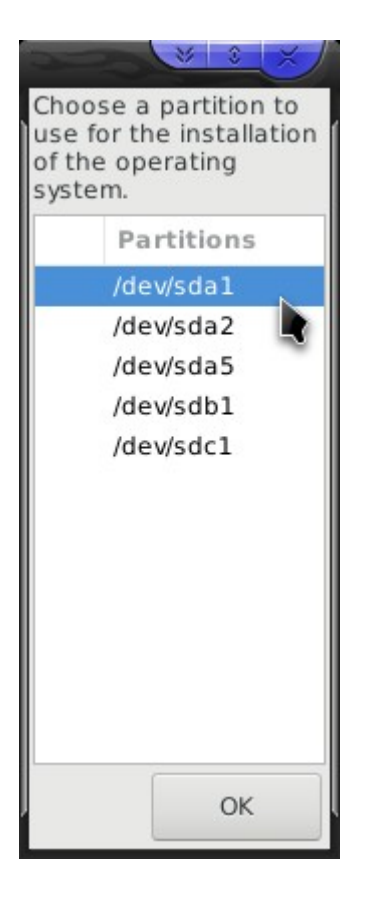

Définir le type du système de fichier (ext 4) :

| Root Filesystem                  | × S ×                |
|----------------------------------|----------------------|
| What type of filesystem would yo | u like on /dev/sda1? |
| Format                           |                      |
| ext2                             |                      |
| ext3                             |                      |
| ext4                             |                      |
|                                  |                      |
|                                  |                      |
|                                  | ОК                   |

Choisir enfin la partition swap à utiliser :

|   | swap partition                                                                  |
|---|---------------------------------------------------------------------------------|
| ļ | Select a partition for swap.                                                    |
| l | Partitions                                                                      |
| l | /dev/sda5: UUID="e60914fa-968e-46f6-852b-fee57065aeaa" TYPE="swap" PARTUUID="26 |
|   |                                                                                 |
|   |                                                                                 |
| l |                                                                                 |
| ļ | ок                                                                              |

#### Lancement de l'installation

Une fois fait, une fenêtre résume l'ensemble de vos choix : si vous êtes OK, cliquer sur le bouton qui lance l'installation :

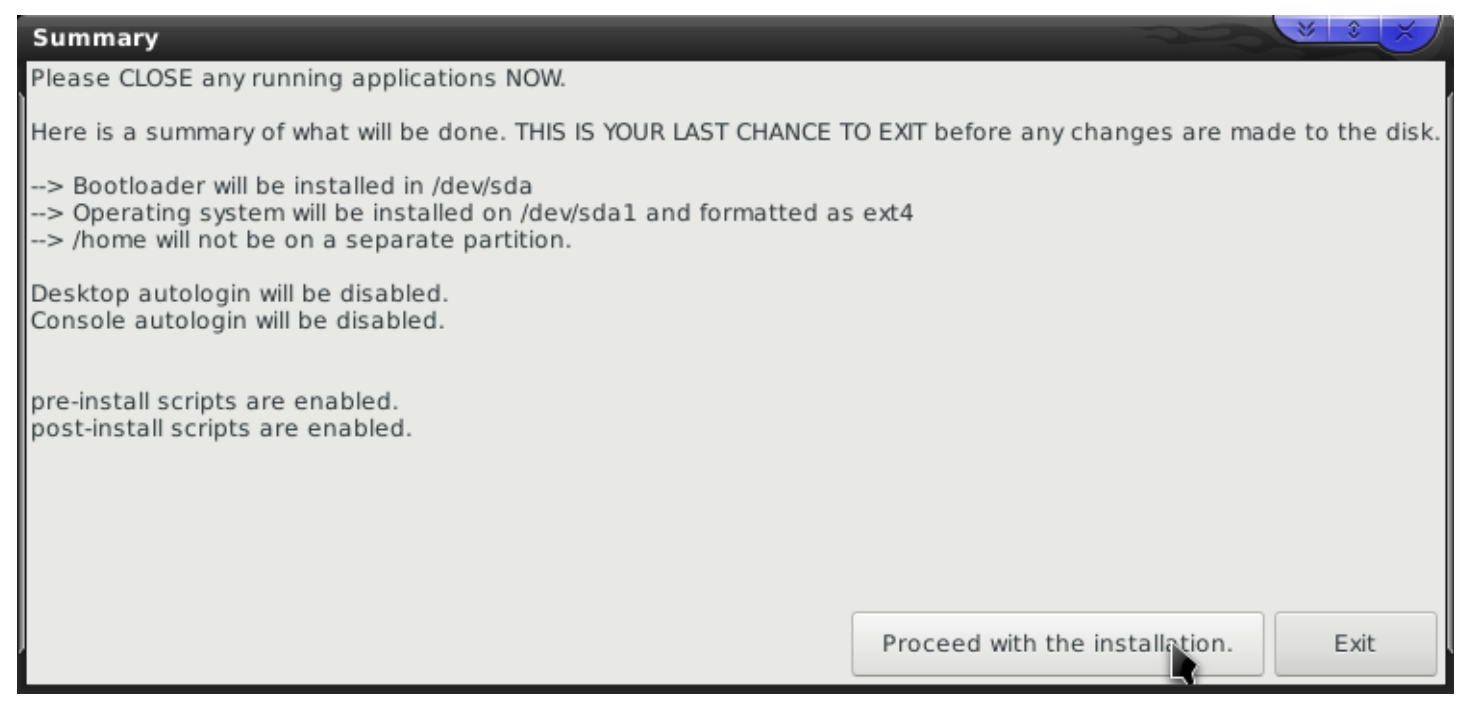

Une première fenêtre vous demande votre zone géographique :

| Debconf sur userhost |                                                                             |                                                                                                    |  |  |
|----------------------|-----------------------------------------------------------------------------|----------------------------------------------------------------------------------------------------|--|--|
| Configura            | ation de tzdata                                                             | 0                                                                                                    |  |  |
|                      | Lieu géographique :                                                         |                                                                                                    |  |  |
| Europe               | (e). Les questions suiv<br>affichant une liste de<br>fuseaux horaires où el | ✓ Aide<br>géographique où vous êtes situé<br>vantes affineront ce choix en<br>villes qui représentent les<br>les sont situées. |  |  |
|                      |                                                                             |                                                                                                    |  |  |
|                      |                                                                             | ● A <u>n</u> nuler ◎ <u>S</u> uivant                                                                                           |  |  |

Une seconde vous demande de choisir votre fuseau horaire :

| D | ebconf sur userhost                                                                      |  |
|---|------------------------------------------------------------------------------------------|--|
|   | Configuration de tzdata                                                                  |  |
|   | Fuseau horaire :                                                                         |  |
|   | Paris<br>Veuillez choisir la ville ou la région<br>correspondant à votre fuseau horaire. |  |
|   | ▲ A <u>n</u> nuler ④ Précédent ◎ Suivant                                                 |  |

Une autre fenêtre vous demande de définir l'encodage à utiliser : choisissez fr-FR UTF8 (ne pas utiliser fr-CH ou fr-LU etc si vous êtes en France ...) :

| Debconf sur userhost                                                                                                    |                                                                                                    |   |
|----------------------------------------------------------------------------------------------------|----------------------------------------------------------------------------------------------------|---|
| Configuration o                                                                                                    | de locales                                                                                                    |   |
| Je                                                                                                    | ux de paramètres régionaux à créer :                                                                                                    |   |
|                                                                                                    | Aide                                                                                                    | 2 |
| fr_FR ISO-8859-1                                                                                                    | -                                                                                                    |   |
| ✓ fr_FR.UTF-8 UTF-8                                                                                                    |                                                                                                    |   |
| <ul> <li>fr_FR@euro ISO-8859-15</li> <li>fr_LU ISO-8859-1</li> <li>fr_LU.UTF-8 UTF-8</li> <li>fr_LU@euro ISO-8859-15</li> <li>fur_IT UTF-8</li> <li>fy_DE UTF-8</li> <li>fy_NL UTF-8</li> <li>ga_IE ISO-8859-1</li> </ul> | es jeux de paramètres régionaux (aussi appelés « locales »)<br>permettent de gérer des langues multiples et offrent aux<br>utilisateurs la possibilité de choisir la langue, le pays, le jeu de<br>caractères, l'ordre de tri, etc.<br>Veuillez choisir les paramètres régionaux à créer. Des<br>paramètres régionaux utilisant l'encodage UTF-8 devraient<br>être le choix par défaut, notamment pour de nouvelles<br>installations. Les autres jeux de caractères peuvent être utiles<br>pour conserver la compatibilité avec d'anciens systèmes ou<br>logiciels. |   |
| ☐ ga_IE.UTF-8 UTF-8                                                                                                    | A <u>n</u> nuler ② <u>S</u> uivant                                                                                                    |   |

Dans la fenêtre qui suit définissez le même encondage pour les locales :

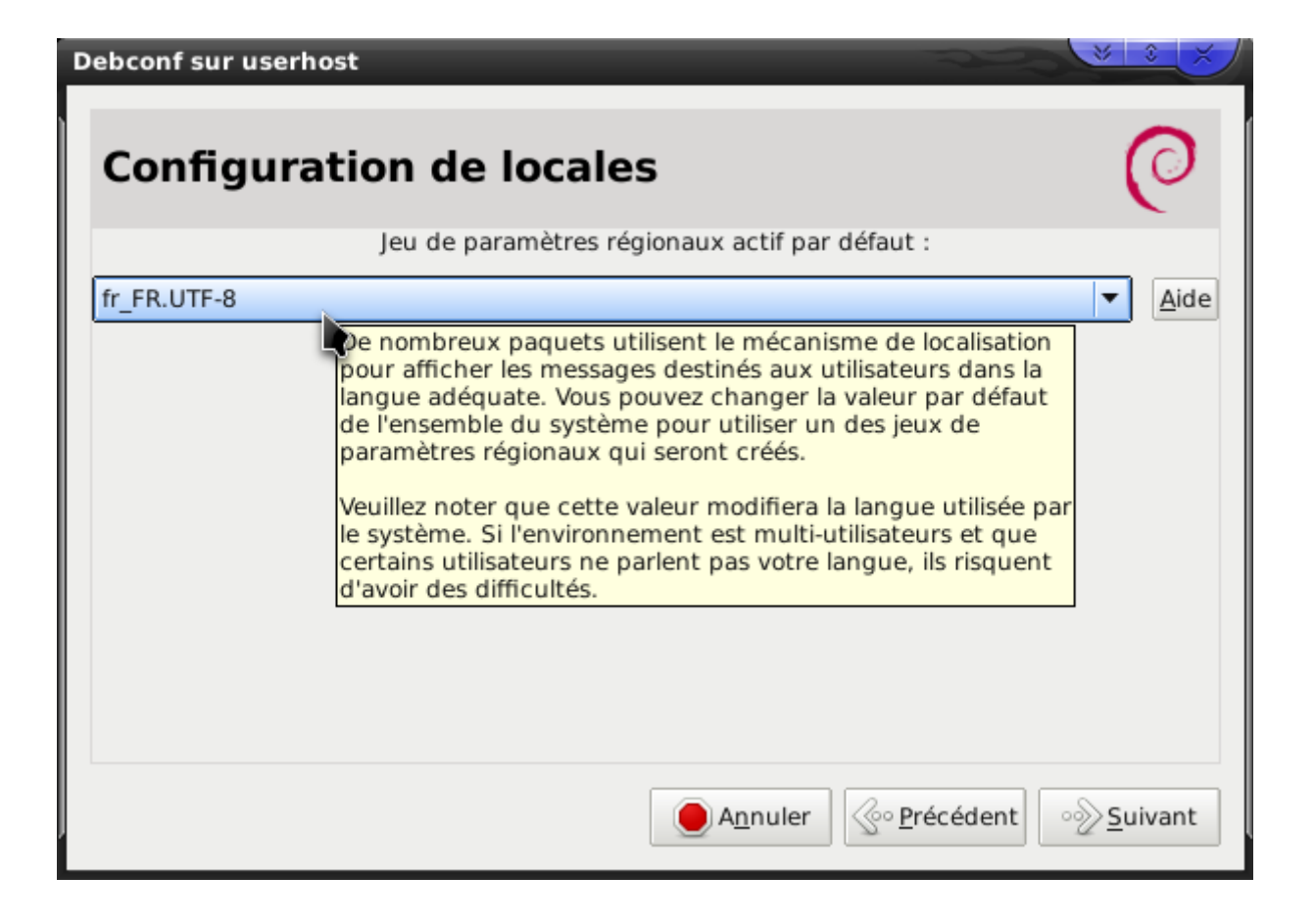

Une fois fait, une fenêtre Terminal vous demande de valider l'installation avec O+<entree> :

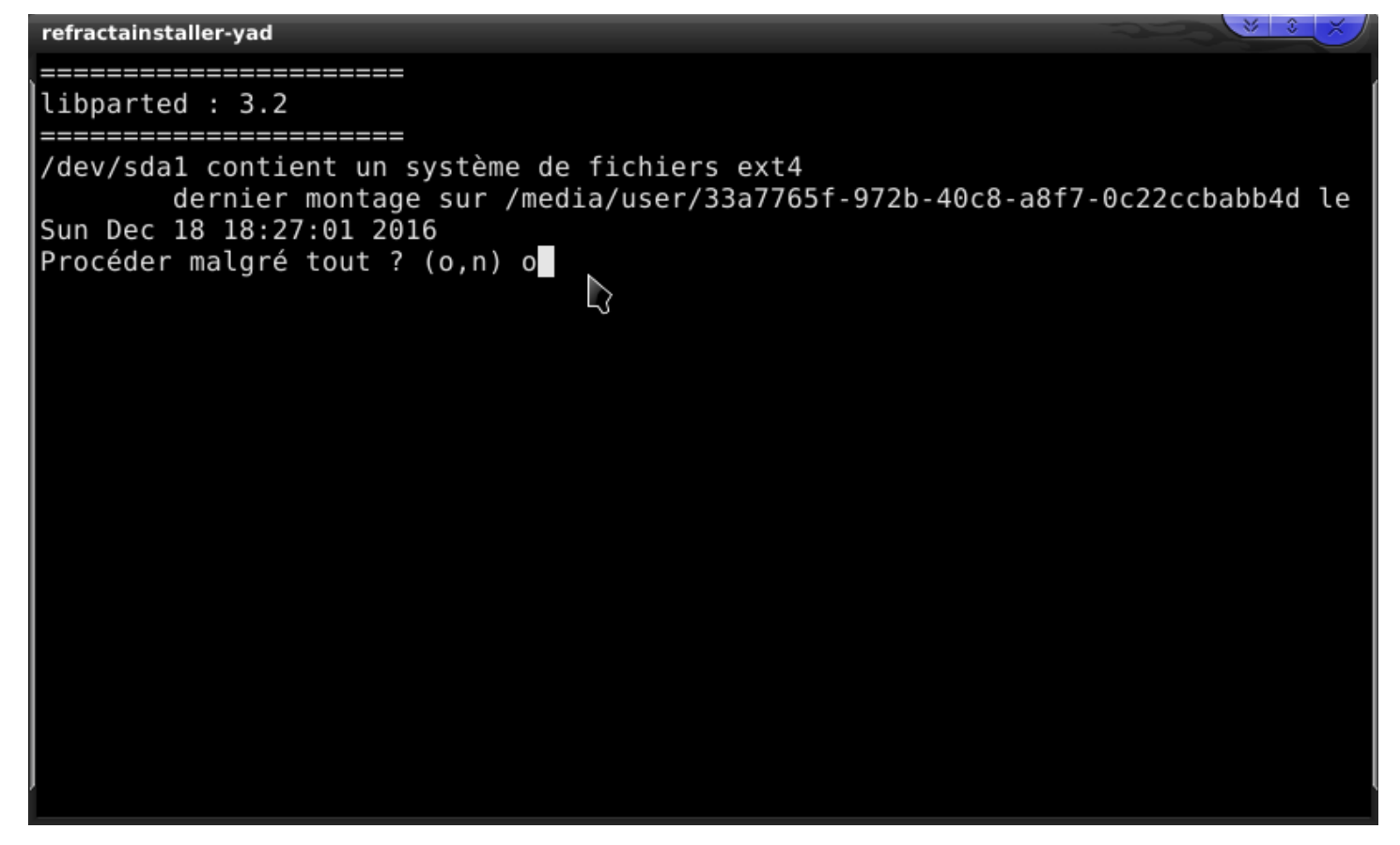

Et là c'est parti pour un moment :

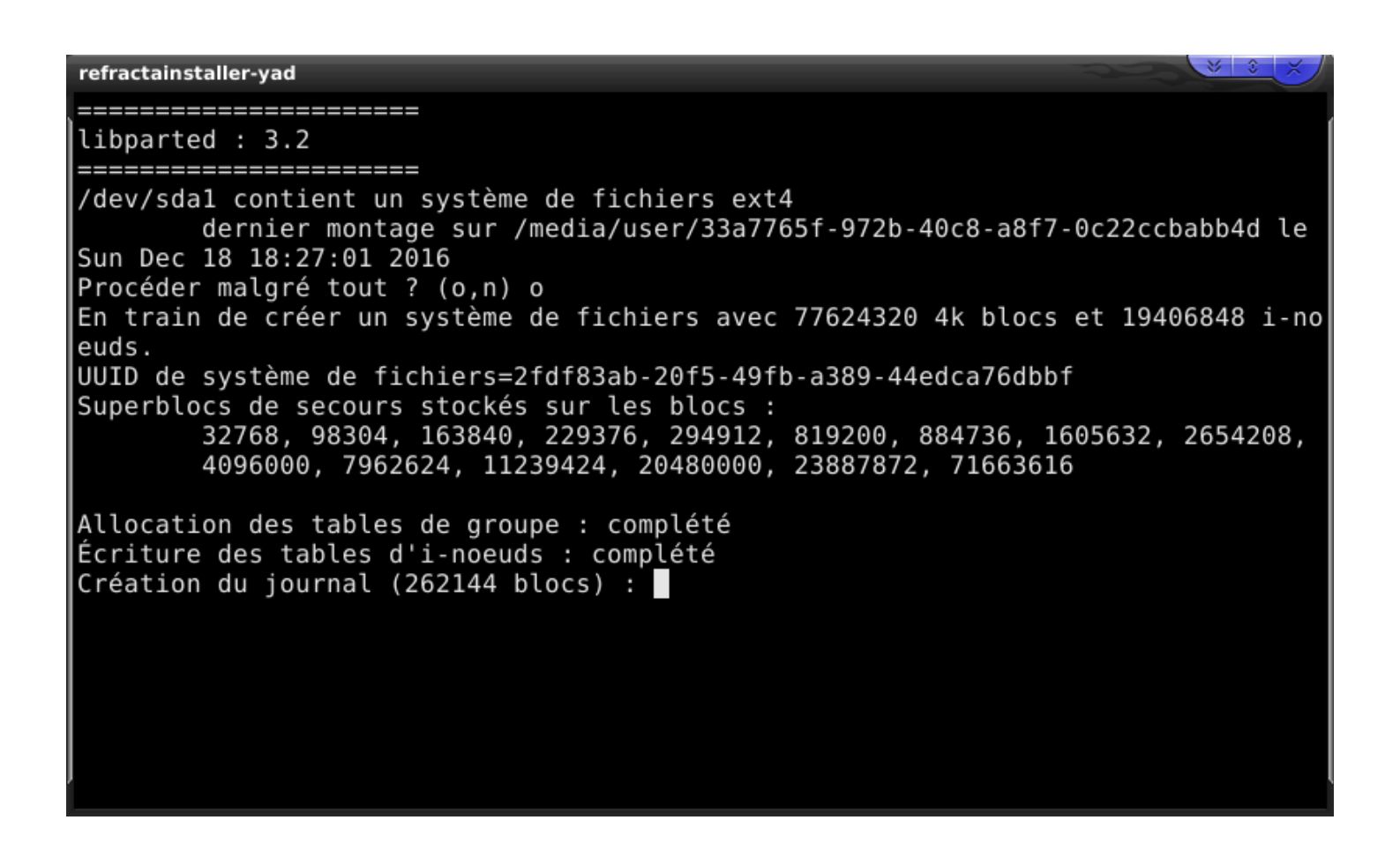

### Finalisation de l'installation

Lorsque l'installation s'est faîte, une fenêtre vous demande de définir le nom de la machine et d'utilisateur :

| Configure hostname and username                                           |          |  |
|---------------------------------------------------------------------------|----------|--|
| You should change the hostname and username<br>(optional but recommended) |          |  |
| New hostname (no spaces):                                                 | userhost |  |
| New username (no spaces):                                                 | user     |  |
| New user's 'real name' (e.g. John Smith):                                 | user     |  |
| Permit sudo for new user?                                                 |          |  |
| Use sudo as default for new user?                                         |          |  |
| Use sudo only for shutdown?                                               |          |  |
|                                                                           | ОК       |  |

Une dernière étape vous demande valider les mots de passe utilisateur et root : mettre les mêmes à mon avis pour éviter les problèmes...

Définir les mots de passe root :

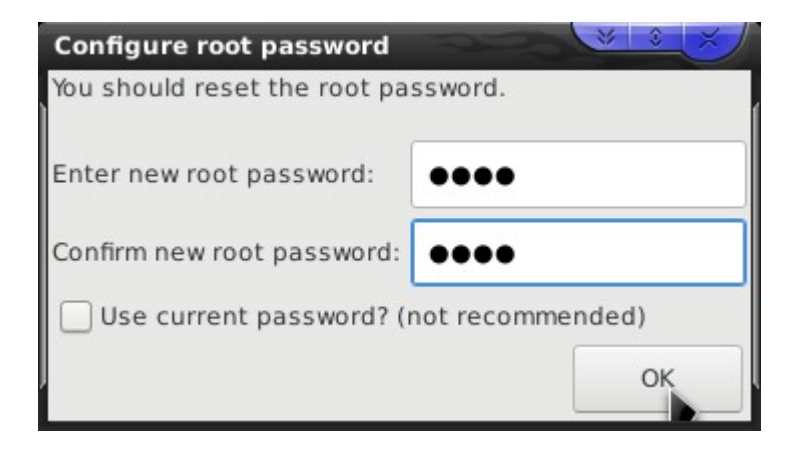

Puis utilisateur :

| Configure user password                 |         |
|-----------------------------------------|---------|
| You should reset the user pa            | ssword. |
| Enter new user password:                | ••••    |
| Confirm new user password:              | ••••    |
| Use current password? (not recommended) |         |
|                                         | ок      |

## C'est fini !

Une fois que tout est OK, vous obtenez :

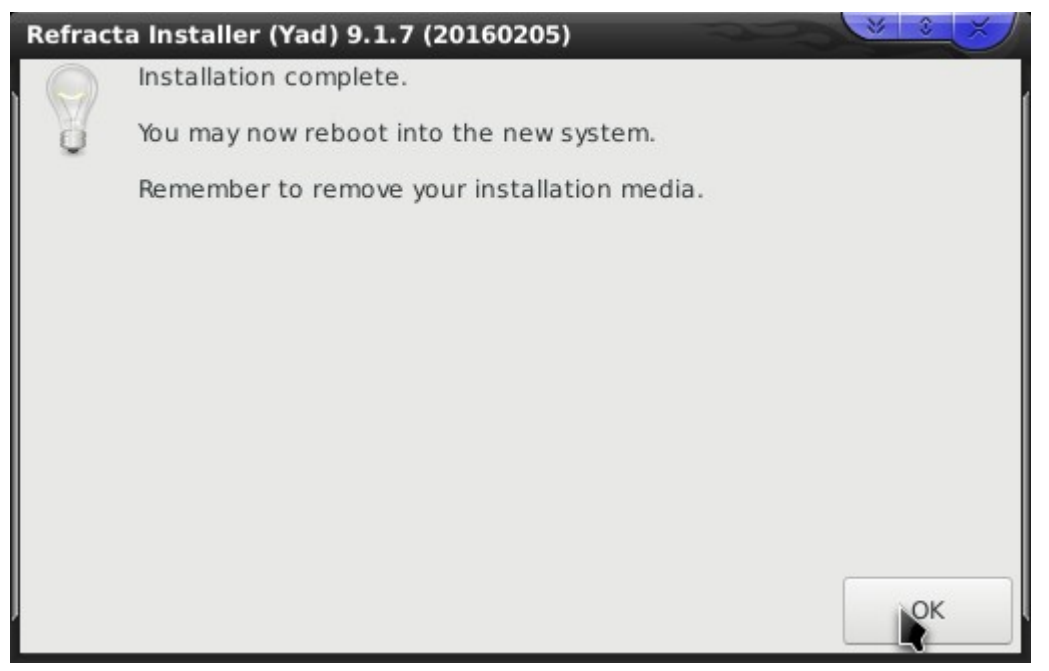

A présent, éteindre le système, enlever la clé USB puis redémarrer : vous devez obtenir le lancement du système installé.